## WORDで名刺づくり

## 手順 Word2000 の場合

|            | 操 作 な ど                                                                                                    | 備考                                                                                 |
|------------|----------------------------------------------------------------------------------------------------|------------------------------------------------------------------------------------|
| 1          | ツール (Word2002は はがきと差込み印刷 から)宛名ラベル作<br>成 ラベルタブでオプション <mark>を押す 新しいラベル</mark> ボタンを押す                                                                                                    | 名刺用紙の製品名が不明の場<br>合、オプションで型を作る                                                      |
| 2          | 上余白 11mm・横余白 14mm・高さ 55mm・幅 91mm<br>列数 2 ・行数 5 にする ( A 4 用紙だから名刺 1 0 枚できる)                                                                                                    | ラベル名に任意の名前をつけ<br>る 名刺A とし <mark>OKボタン</mark>                                       |
| 3          | ツール 宛名ラベル作成 オプション 製品名:エーワン。製品<br>番号:A0ne51002-カードを選んでOKボタンを押す                                                                                                    | 名刺用紙の製品番号がわかっ<br>ている場合                                                             |
| 4          | 宛名ラベル作成 <mark>画面に戻るので新規文書</mark> ボタンをクリック                                                                                                    | 枠線のない時は罫線から表の<br>グリッド線の表示を押す                                                       |
| 5          | 文字と絵(画像)だけのデザインがいい場合はAへ<br>フレームや背景画と絵(画像)も文字も入れたい場合はBへ                                                                                                    | <u>名刺枠全体を範囲指定し、表の</u><br><u>両端揃え(上)を選んでおく</u>                                      |
| <b>A</b> 1 | テキストボックスを複数つくる(詳しくは <b>B</b> 4を参照)。氏名・住<br>所・メールアドレスなどを入力し好みの書式に変えるため、文字<br>を範囲指定して書式 フォントで指定する 位置を決める                                                                                                    | 後で、テキストボックスを選択し、<br>書式 図 書式設定で色と線を、線<br>なし、塗りつぶしなしにする                              |
| <b>A</b> 2 | 挿入 図 クリップアート 画像の挿入 画像の上でクリックし<br>書式 図 レイアウト 前面で OK 図の大きさ・位置を変え                                                                                                    | 文字の下に画像を入れたい時は<br>再びレイアウトで背面にする                                                    |
| <b>B</b> 1 | フレームや背景を文字の下に入れたい場合は、まず先に下にする<br>画像を挿入 図 クリップアート 画像挿入 絵の上でクリック                                                                                                    | 名刺の背景画(地)を入れる                                                                      |
| <b>B</b> 2 | 書式 図 レイアウト 前面 名刺枠に収まるようにサイズを動<br>かす 別の場所にカーソルを点滅させる 上にしたい画像をクリ<br>ップアートから選んで挿入 絵の上でクリック 書式 図 レイ<br>アウト 前面・・・入れたい画像の数だけ、それぞれ別の場所に画像<br>を挿入しておく                                                                                                    | ▶ 最初に書式設定のレイア<br>ウトで前面を選び、絵のサイズ<br>を大きくしたり場所を移動さ<br>せた後、下地絵にする画像はレ<br>イアウトで背面にしておく |
| <b>B</b> 3 | 左上の背景画の上にそれぞれの画像をドラッグして動かし、好き<br>なように配置する。                                                                                                    | 絵やテキストボックスのお互<br>いの位置(前、後ろ)を決める                                                    |
| <b>B</b> 4 | 次にテキストボックスで文字を入れる。テキストボックスの横書<br>きを選んで目標の位置でドラッグ [線の色 線なし、塗りつぶし<br>の色 塗りつぶしなし、を選びと透明な箱ができる] 箱の上、四<br>方向矢印マウスポインタの状態でコントロールキーを押す +印<br>がでたらコピーできるのでドラッグして2個目のテキストボック<br>スをつくる それぞれに氏名・メールアドレスなど入力 テキス<br>トボックスはサイズも場所も変えられる便利な文字入れ用の箱<br>位置が決まったら、線なし塗りつぶしなしで透明にしよう | Ctrl + ドラッグでコピー<br>ができる。<br>マウスを持つ指を離してから、<br>Ctrl キーを離すとうまくいく<br>これができたら上級者       |

|     | 操 作 な ど                                                                                                    | 備考                                                                                                    |
|-----|----------------------------------------------------------------------------------------------------|----------------------------------------------------------------------------------------------------|
| 6   | 〔ここからは <b>AB</b> 共通〕<br>左上に納得のいく名刺デザインができたら、いくつか組み合わせ<br>た画像や文字などをひとつのグループにする(グループ化という)<br>画面左下(スタートボタンの少し上)「図形の調整」というのがあ<br>る。その右に白矢印がある、オブジェクトの選択アイコンである                       | <u>オブジェクトの選択アイコン</u><br>を押そう                                                                             |
| 7   | 名刺画面の左上(デザインした名刺の枠)やや高い位置からデザ<br>イン全体を大きく囲むように右下に矢印をドラッグ(少しはみ出<br>して良い) オプジェクトが全て選ばれれば小白四角がいっぱい<br>出る!                                                                           | ばらばらに入れたオブジェク<br>トがすべて選択された状態                                                                            |
| 8   | 図形の調整をクリックし グループ化を押す 一枚の大きな、小<br>白四角に囲まれる 絵の上、 <u>四方向矢印マウスポインタの状態で</u><br><u>コントロールキーを押すと、+印が出る</u> ので、右の名刺枠にドラ<br>ッグしよう マウスを持つ指を離してから、Ctrl キーを離す<br>これを図のグループ化という、1枚の図にしてしまうこと。 | グループ化した後、表の全体を<br>選択し、この時点でツールから<br>宛名ラベル作成を再度押し、新<br>規文書からOKすると全面展<br>開する(10枚分コピーされる)<br>これで11まで終了する方法。 |
| 9   | 名刺枠1行目、左右どちらかの名刺の上でクリックする 1枚の<br>画像として認識され小白四角が出ている状態 そのまま小白四角<br>が出ていないほうの名刺の上をShiftキーを押しながらクリック<br>する 左右両方が選択される 図形の調整からグループ化をクリ<br>ック。これで左右の名刺が横に2枚並んだ一枚のグループになる              | 画像の再グループ化の方法                                                                                             |
| 10  | 2枚一組の名刺枠が選択された状態になっていることを確認(グ<br>ループ化された図のまわりに8個の小白四角がある)。四方向矢印<br>マウスポインタの出ている状態で、Ctrlキーを押すと、プラ<br>ス印になるので、そのまま下の2段目に図をドラッグする                                                   | コントロールキーで + 印にな<br>ったら、コピーができる                                                                           |
| 11  | 1段目の2枚一組の名刺図が2段目にコピーされた。<br>同じように、図を選択しコントロールキーで+印になったら、図<br>をドラッグして下の段(名刺枠)へ、コピードラッグを繰り返す                                                                                       | 今回の名刺枠は5行なので<br>4回コピーすると出来上がる                                                                            |
| 1 2 | 印刷プレビューで出来上がりを確認。もし2ページ目に名刺がで<br>きてしまった場合は、手順のどこかで操作を間違えたか、画像全<br>体が大きすぎることが考えられる(特に上下の縦幅は大きくしな<br>いように)。                                                                        | 修正しては印刷プレビューで<br>確認すること                                                                                  |
| 13  | ファイル 名前を付けて保存 3.5 インチFD 名刺自分名                                                                                                    | 本印刷の前にテストとして<br>普通紙にテスト印刷すること<br>をお勧めします                                                                 |
| 14  | 印刷<br>プリンターに名刺用の専用紙をセットし、印刷のプロパティで用<br>紙の種類に「 <mark>高品位</mark> 」や「スーパーファイン」を選ぶ。いざ実行!                                                                                             | おめでとうございます!<br>ここがゴールです                                                                                  |